# **D-Link**<sup>®</sup>

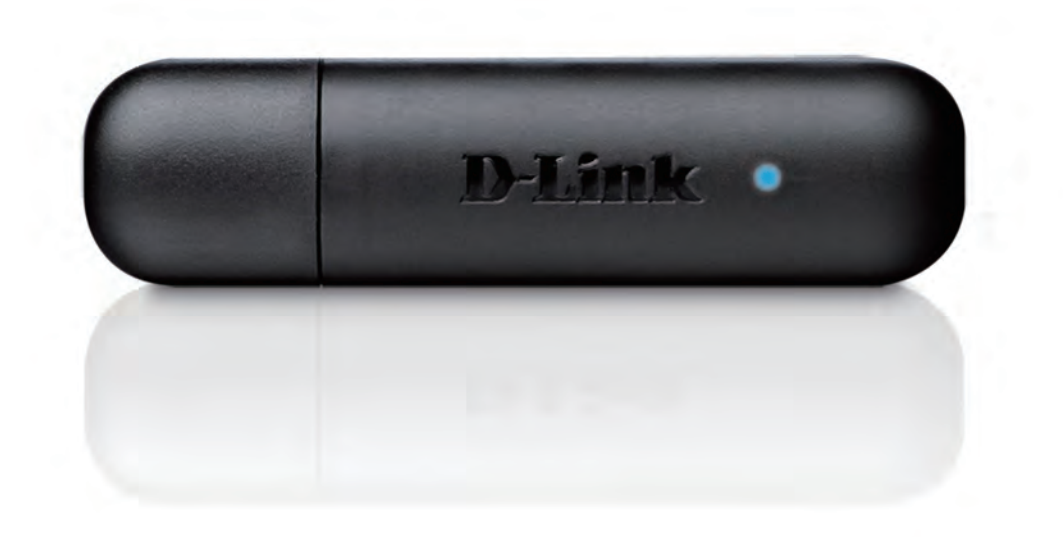

# **User Manual**

# Wireless N USB Adapter

DWA-132

# **Table of Contents**

| Product Overview                     |                                        |
|--------------------------------------|----------------------------------------|
| Package Contents                     |                                        |
| System Requirements                  |                                        |
| Introduction                         |                                        |
| Features                             |                                        |
| Hardware Overview                    | 6                                      |
| Installation                         | -                                      |
| Catting Startad                      | ······································ |
| Getting Started                      | · · · · · · · · · · · · · · · · · · ·  |
| Remove Existing Installations        | · · · · · · · · · · · · · · · · · · ·  |
| Disable Other Wireless Adapters      |                                        |
| Wireless Installation Considerations | 1(                                     |
| Adapter Installation                 | 1                                      |
| D-Link Wireless Connection Manager   |                                        |
| Wireless Networks                    | 18                                     |
| Wi-Fi Protected Setup (WPS)          | 19                                     |
| My Wireless Networks                 | 23                                     |
| Add Profile                          | 24                                     |
| Modify Profile                       | 25                                     |
| Support                              | 26                                     |
| About                                | 27                                     |
| Connect to a Wireless Network        |                                        |
| Using Windows <sup>®</sup> 7         |                                        |
| Connect to a Wireless Network        | 29                                     |
| Using Windows Vista <sup>®</sup>     |                                        |
| Using Windows <sup>®</sup> XP        | 30                                     |

| Wireless Security                                       | 31 |
|---------------------------------------------------------|----|
| What is WPA?                                            | 31 |
| Configure WPA/WPA2 Passphrase                           | 32 |
| Using the D-Link Wireless Connection Manager            | 32 |
| Using Windows <sup>®</sup> 7                            | 34 |
| Using Windows Vista <sup>®</sup>                        | 37 |
| Using the Windows <sup>®</sup> XP Utility               | 39 |
| Configure WPA/WPA2 (RADIUS)                             | 41 |
| Using the D-Link Wireless Connection Manager            | 41 |
| Troubleshooting                                         | 42 |
| Wireless Basics                                         | 46 |
| Wireless Modes                                          | 50 |
| Networking Basics                                       | 51 |
| Check your IP address                                   | 51 |
| Windows <sup>®</sup> XP Users                           | 51 |
| Windows <sup>®</sup> 7/Windows Vista <sup>®</sup> Users | 51 |
| Statically Assign an IP address                         | 52 |
| Windows <sup>®</sup> XP Users                           | 52 |
| Windows <sup>®</sup> 7/Windows Vista <sup>®</sup> Users | 53 |
| Technical Specifications                                | 57 |

# **Package Contents**

- D-Link DWA-132 Wireless N USB Adapter
- Manual and Warranty on CD
- D-Link Wireless Connection Manager on CD
- Quick Installation Guide

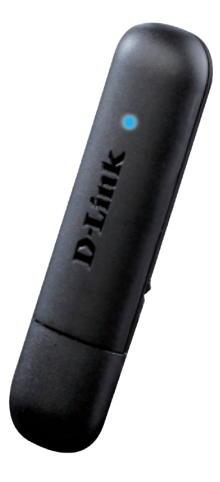

# System Requirements

- A computer or laptop with an available USB 2.0 port
- Windows<sup>®</sup> 7, Windows Vista<sup>®</sup> or XP (Service Pack 3 or higher)
- CD-ROM Drive
- 300MHz processor and at least 64MB of RAM
- A 802.11n or 802.11g access point or wireless router

# Introduction

The DWA-132 Wireless N USB Adapter is a convenient wireless connectivity solution for desktop or notebook PCs. Instead of stringing Ethernet cables to your PC or dismantling your desktop computer case, the DWA-132 can enable 802.11n wireless connectivity by simply utilizing your desktop or notebook PC's USB port.

Powered by Wireless N technology, the DWA-132 provides a faster wireless connection and superior reception than 802.11g\*. The DWA-132 is designed for use in bigger homes and for those that demand higher bandwidth networking. Maximize wireless performance by connecting this USB Adapter to a Wireless N router and stay connected from virtually anywhere in the home. This USB Adapter supports WPA and WPA2 encryption to prevent outside intrusion and protect your personal information from being exposed.

D-Link's Quick Setup Wizard guides you step-by-step through the installation process. You'll be able to configure this USB Adapter without having to call the teenager from down the street to help you. The D-Link Wireless Manager is included with this product to keep track of all your most frequently accessed networks.

Compact in size, robust in speed the DWA-132 Wireless N USB Adapter is great for travel and a convenient solution for providing high performance wireless connectivity to your desktop or notebook PC. Enjoy the many benefits of wireless connectivity today!

<sup>\*</sup> Maximum wireless signal rate derived from IEEE Standard 802.11g and 802.11n specifications. Actual data throughput will vary. Network conditions and environmental factors, including volume of network traffic, building materials and construction, and network overhead, lower actual data throughput rate. Environmental conditions will adversely affect wireless signal range.

# Features

- Compact size for placement anywhere
- Convenience of Plug & Play installation
- Fully 802.11g compatible
- 802.11n compliant
- Powered by the USB port; no external power source required
- USB 2.0 standard\*
- You can securely connect to a wireless network using WPA/WPA2 (Wi-Fi Protected Access), which provides you with a much higher level of security for your data and communication than has previously been available.
- Position the DWA-132 almost anywhere in your workspace to achieve the best reception possible
- Supports Infrastructure networks via an access point
- User-friendly configuration and diagnostic utilities

\* Using a USB 1.1 port will adversely affect throughput.

# **Hardware Overview**

Multa

**USB Port** Used to connect the DWA-132 to your computer.

#### **WPS Button**

Press the WPS button to automatically connect to a WPS-enabled wireless router or access point and establish connectivity. Refer to page 19.

# Installation

This section will walk you through the installation process. If you have a built-in wireless adapter, please disable the device manager before installing your D-Link adapter. Also, if you have previously installed another wireless adapter, please make sure any software is uninstalled.

# **Getting Started**

Before installing your new D-Link wireless adapter, please verify the following:

- Remove any previous installations of wireless adapters
- Disable any built-in wireless adapters
- Verify the settings such as the SSID and security settings of the network(s) you want to connect to

## **Remove Existing Installations**

If you've installed a different manufacture's adapter or a different model D-Link adapter, make sure the software is uninstalled before installing the new software. Some utilities may cause a conflict with the new software. If you plan to use multiple adapters at different times, make sure the utilities are not set to load when your computer boots up. Windows<sup>®</sup> XP users may use the built-in wireless utility for all adapters.

To remove any old software:

Windows<sup>®</sup> 7 users: Click **Start** > **Control Panel** > **Programs and Features**.

Windows<sup>°</sup> XP/Vista<sup>°</sup> users: Click **Start** > **Control Panel** > **Add or Remove Programs**.

## **Disable Other Wireless Adapters**

Most newer laptops may include a built-in wireless adapter. To prevent any conflicts with the D-Link wireless adapter, it is recommended to disable the wireless adapter (as well as any unused Ethernet adapters).

From the desktop, right-click on the My Computer icon and select Properties.

Click the **Hardware** tab and then click **Device Manager**. Scroll down the list and click the + sign to the left of **Network Adapters**.

Right-click the adapter you would like to disable and select **Disable**.

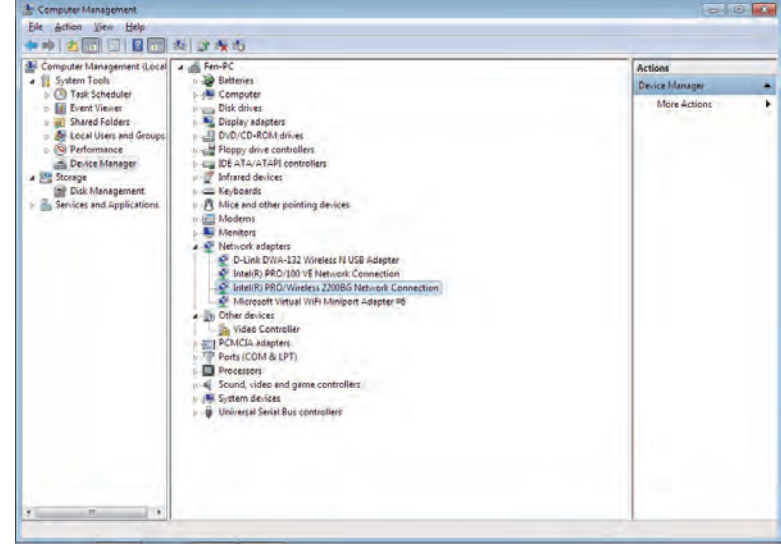

| Computer Management (Local                                                                                                    | a 📸 Fen-PC                                                                                                    |                                                                                         | Actions        |  |
|----------------------------------------------------------------------------------------------------|----------------------------------------------------------------------------------------------------|-----------------------------------------------------------------------------------------|----------------|--|
| a 🛐 System Tools                                                                                                    | p - Batteries                                                                                                    |                                                                                         | Device Manager |  |
| Tak Spreduk     Tak Spreduk     Tak Spred | Compare     Compare     C | Update Driver Software<br>Diable<br>Uninital<br>Scin for hindware changes<br>Properties | More Actions   |  |

Click Yes to disable the adapter.

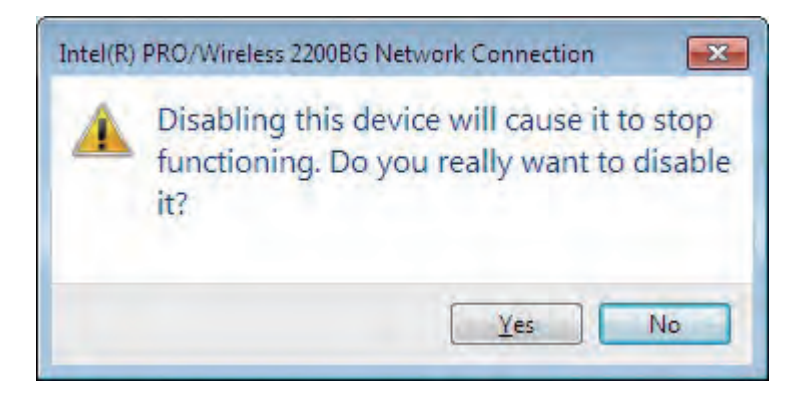

The adapter is now disabled. When disabled, a red X will be displayed.

Disabling the adapter will not remove the drivers. If you would like to use the adapter, simply right-click it and select **Enable**.

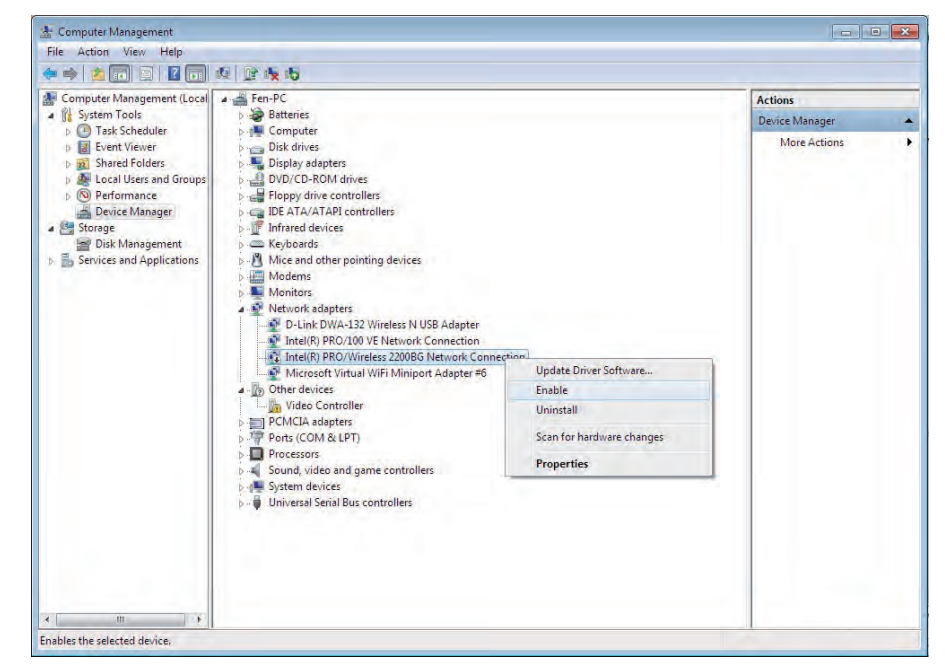

# **Wireless Installation Considerations**

The D-Link wireless adapter lets you access your network using a wireless connection from virtually anywhere within the operating range of your wireless network. Keep in mind, however, that the number, thickness and location of walls, ceilings, or other objects that the wireless signals must pass through, may limit the range. Typical ranges vary depending on the types of materials and background RF (radio frequency) noise in your home or business. The key to maximizing wireless range is to follow these basic guidelines:

- Keep the number of walls and ceilings between the D-Link adapter and other network devices to a minimum
   - each wall or ceiling can reduce your adapter's range from 3-90 feet (1-30 meters.) Position your devices so
   that the number of walls or ceilings is minimized.
- 2. Be aware of the direct line between network devices. A wall that is 1.5 feet thick (.5 meters), at a 45-degree angle appears to be almost 3 feet (1 meter) thick. At a 2-degree angle it looks over 42 feet (14 meters) thick! Position devices so that the signal will travel straight through a wall or ceiling (instead of at an angle) for better reception.
- **3**. Building Materials make a difference. A solid metal door or aluminum studs may have a negative effect on range. Try to position access points, wireless routers, and computers so that the signal passes through drywall or open doorways. Materials and objects such as glass, steel, metal, walls with insulation, water (fish tanks), mirrors, file cabinets, brick, and concrete will degrade your wireless signal.
- **4**. Keep your product away (at least 3-6 feet or 1-2 meters) from electrical devices or appliances that generate RF noise.
- **5**. If you are using 2.4GHz cordless phones or X-10 (wireless products such as ceiling fans, lights, and home security systems), your wireless connection may degrade dramatically or drop completely. Make sure your 2.4GHz phone base is as far away from your wireless devices as possible. The base transmits a signal even if the phone in not in use.

# **Adapter Installation**

Warning: Do NOT install the DWA-132 Wireless N USB Adapter into your computer before installing the driver software from the D-Link CD.

Turn on the computer and Insert the D-Link DWA-132 Driver CD in the CD-ROM drive.

If the CD Autorun function does not automatically start on your computer, go to **Start** > **Run**. In the run box type "**D**:\autorun. exe" (where **D**: represents the drive letter of your CD-ROM drive).

When the autorun screen appears, click Install.

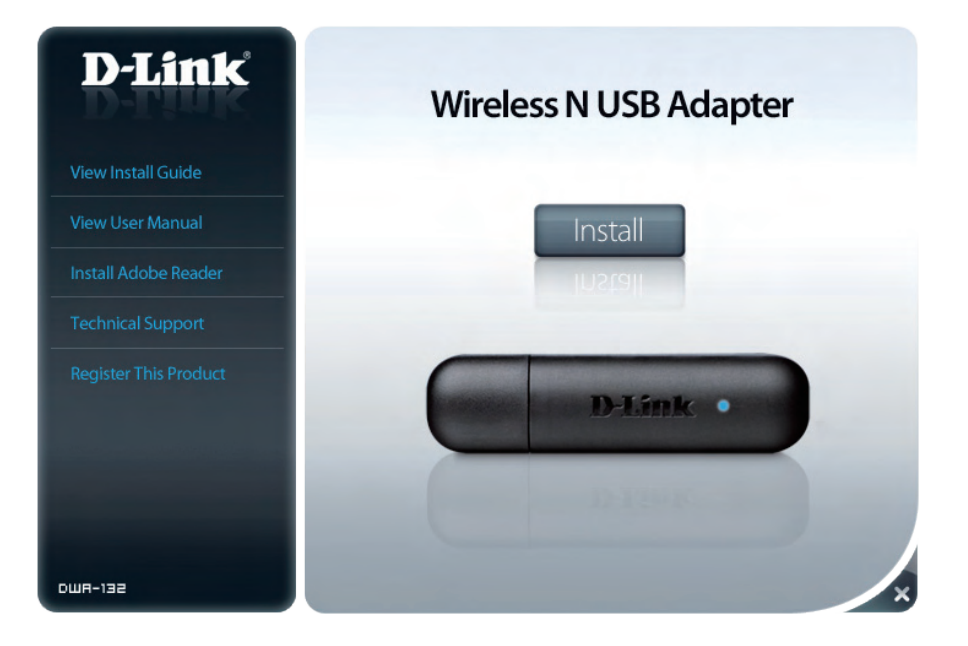

The InstallShield Wizard window will appear.

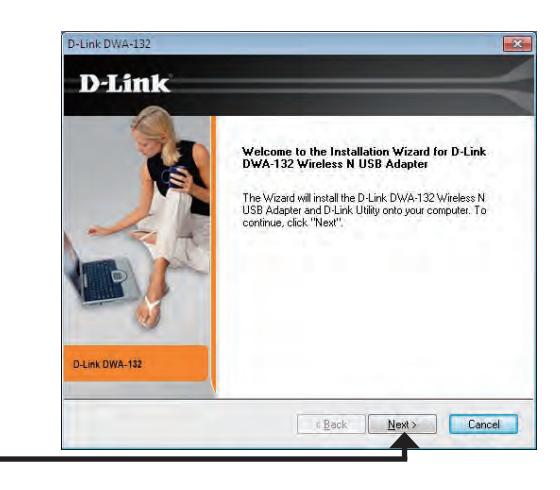

#### Click Next

Click Next

By default setup will install to the default location: C:\Program Files\D-Link\DWA-132, where C: represents the drive letter of your hard drive. To install to a different location click **Browse** and specify the location.

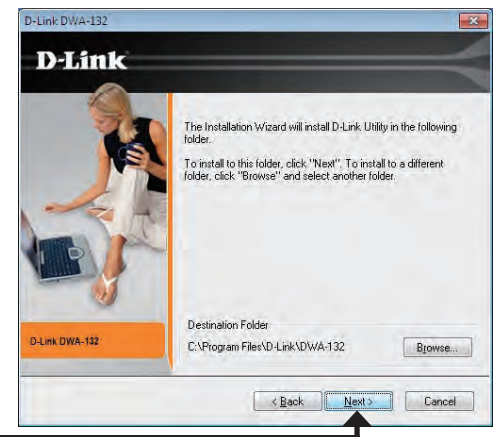

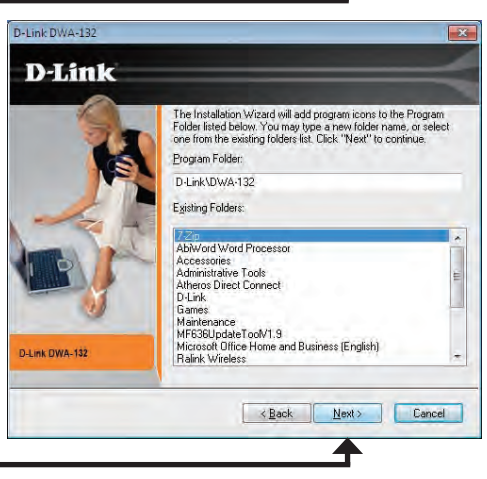

Click Next

Select the Program Files folder location.

Insert the adapter into an available USB port on your computer.

If the Found New Hardware Wizard appears, click Cancel.

Click Next

The Wireless Connection Wizard will now appear.

If you want to manually connect to a wireless network, refer to page 15. The following instructions will connect you to a wireless network using Wi-Fi Protected Setup (WPS).

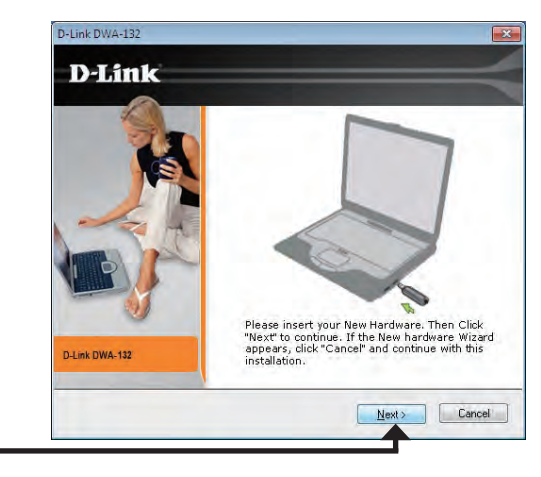

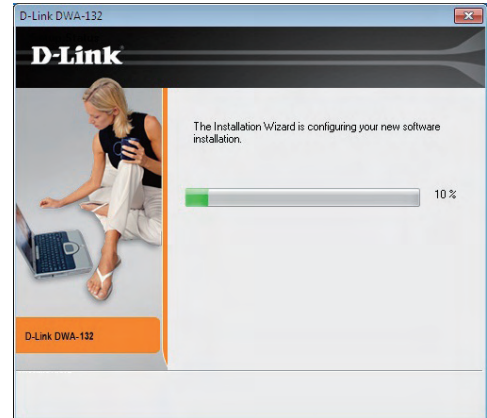

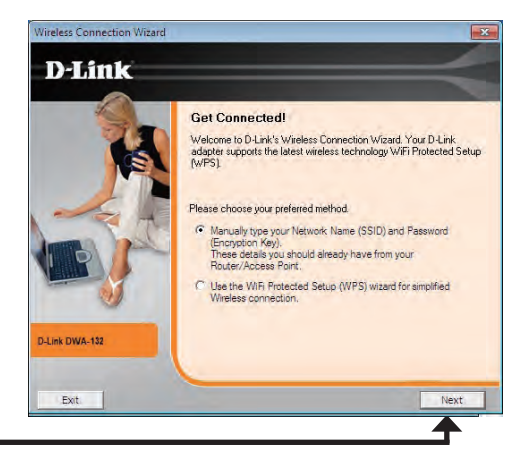

Click Next

Click Next

## Push Button Configuration (PBC)

To connect to your network using the WPS push button configuration method, click the virtual button as shown in the screenshot.

**Note:** You may also connect to your network by pressing and holding the WPS button on the adapter for two seconds until the wizard screen comes up. Then, press the WPS button on the router/access point to continue.

Press the WPS button on your access point or wireless router within 2 minutes to establish connectivity.

When this screen appears, you have successfully connected to your wireless network. Click **Next** to complete your setup.

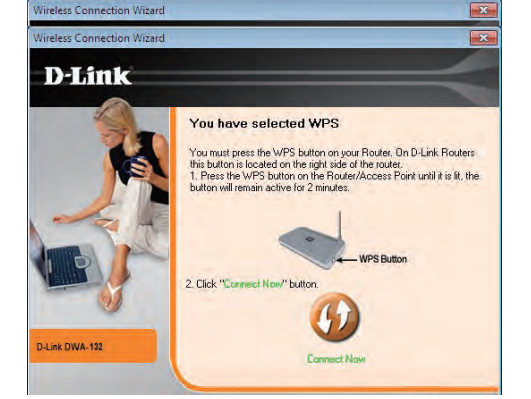

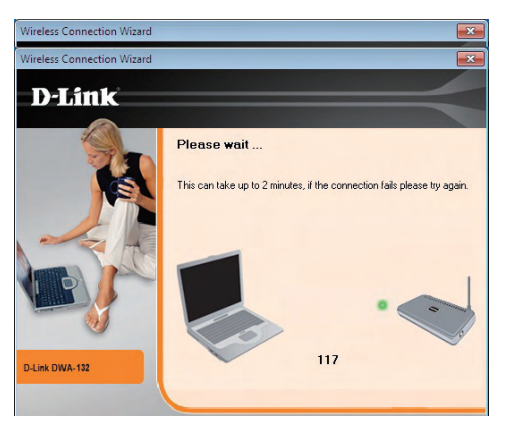

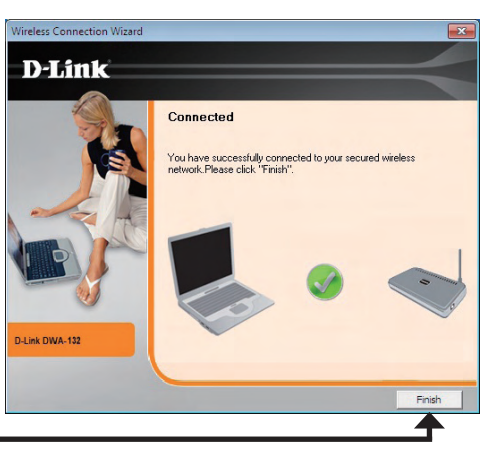

To manually connect to your wireless network, select **Manually connect to a wireless network** and then click **Next**.

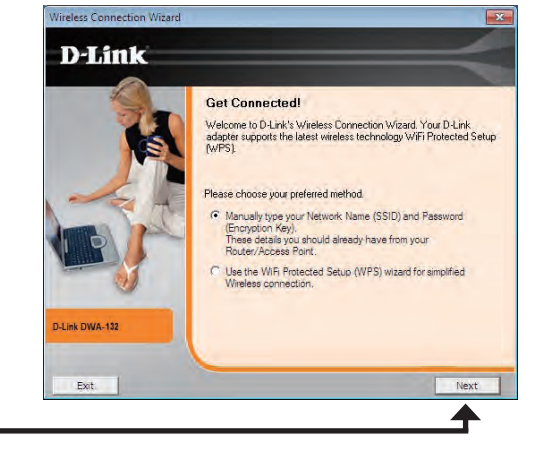

#### Click Next

Enter the network name (SSID) manually. If you enter the SSID incorrectly, you will automatically be brought to the site survey page. Click **Scan** to display the site survey page.

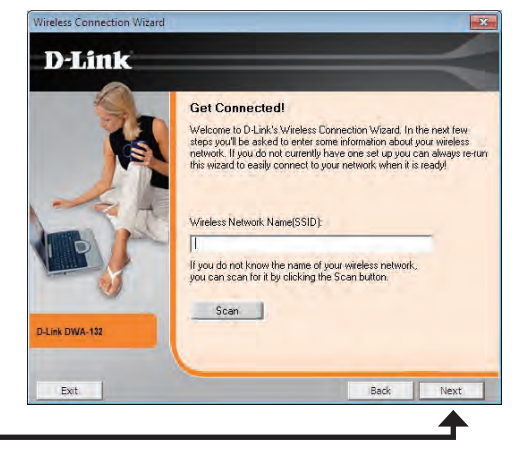

#### Click Next

Click the **Scan** button to display a list of wireless networks (site survey). Click on the network name (SSID) and click **Next**.

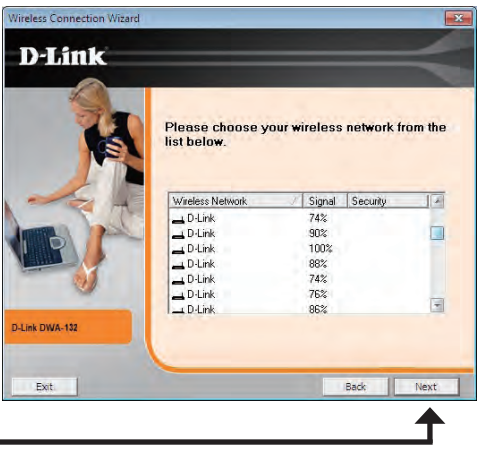

Click Next

When this screen appears, you are successfully connected to your wireless network. Click **Next** to complete your setup.

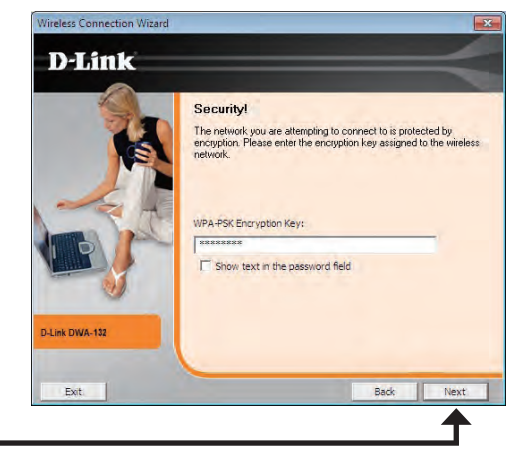

# Wireless Connection Wirzard D-Lintk Finished! You should now be connected to your weeks network. For your convenience we have instead a Polie with this information into VPA2-Personal. Roam effortiessly knowing that network access is a click away! Duk DWA-19 Diff. Diff. Diff.

Click Next

Click **Finish** to continue. If you are prompted to reboot your computer, select **Yes**, **I want to restart my computer now**.

Click Finish

This section will show you how to configure your new D-Link wireless adapter using the D-Link Utility, the Windows<sup>®</sup> 7 and Vista<sup>®</sup> WLAN Autoconfiguration, as well as the Windows XP Zero Configuration Utility.

# **D-Link Wireless Connection Manager**

The D-Link DWA-132 uses the Wireless Connection Manager as the management software. The manager provides the user an easy interface to change any settings related to the wireless adapter. Clicking on the Wireless Connection Manager icon on the desktop will start the Configuration.

If you are using Windows Vista<sup>®</sup> please skip to page 28 or Windows<sup>®</sup> XP skip to page 30.

| Double-click the Wireless Connection<br>Manager icon on your desktop. |   | D-Link                            |
|-----------------------------------------------------------------------|---|-----------------------------------|
|                                                                       | , | Wireless<br>Connection<br>Manager |

## **Wireless Networks**

The Wireless Networks (Site Survey) page will display all wireless networks that are available in your area. To connect to a network, simply highlight the wireless network (SSID) and click **Connect**.

- **SSID:** The SSID (Service Set Identifier) is the name of the wireless network.
- MAC: Displays the MAC address of the wireless device.
- Signal: Displays the Link Quality of the wireless connection.
- Security: If there is a "lock" icon, this means the wireless network is secure. You must know the encryption key/security settings to connect.
- **Channel:** Displays the channel of the wireless network.
- WPS Button: Connect to a wireless network using Wi-Fi Protected Setup. Refer to the next page.
- **Refresh Button:** Rescans for available wireless networks in your area.
- **Connect Button:** Highlight a wireless network and click the **Connect** button. If the network is secure, a pop-up window will appear. Enter the security information to connect (refer to the *Wireless Security* section for more information).
- Activate Button: Select a wireless network profile from the drop-down menu and click Activate to connect. Allow up to 30 seconds to connect.

| Connected      | Network Name : D-Link<br>IP Address : 192.168.0 | ). 121           | Signal : 🔐 |           |  |
|----------------|-------------------------------------------------|------------------|------------|-----------|--|
| D-Link         | WIRELESS NETWORKS                               | MY WIRELESS NETW | ORKS       | SUPPORT>> |  |
| SID            | MAC(BSSID)                                      | Signal           | Security   | Channel   |  |
| D-Link         | 00:1E:58:72:F8:D8                               | 100%             |            | 6         |  |
| D-Link         | 00:17:9A:D2:90:A8                               | 86%              |            | 1         |  |
| D-Link         | 00:17:9A:D2:92:C8                               | 88%              |            | 1         |  |
| D-Link         | 1C:BD:B9:C3:8A:90                               | 100%             |            | 1         |  |
| D-Link         | 00:17:9A:D2:3B:28                               | 100%             |            | 6         |  |
| D-Link         | 1C:AF:F7:23:25:50                               | 74%              |            | 11        |  |
| D-Link         | 1C:BD:B9:C3:8F:50                               | 90%              |            | 11        |  |
| D-Link         | 1C:BD:B9:C3:90:50                               | 100%             |            | 11        |  |
| D-Link         | 1C:AF:F7:23:22:D0                               | 56%              |            | 11        |  |
| D-Link         | 1C:BD:B9:C3:90:10                               | 72%              |            | 11        |  |
| D-Link         | 1C;8D;89;C3;8F;D0                               | 76%              |            | 11        |  |
| D-Link         | 1C:AF:F7:23:25:90                               | 74%              |            | 11        |  |
| D-Link         | 1C;AF:F7:23:23:90                               | 76%              |            | 6         |  |
| D-Link         | 1C:BD:B9:C3:8E:90                               | 74%              | 10         | 11        |  |
| D-Link_CP_TEST | 00:17:9A:D2:92:CA                               | 88%              | •          | 1         |  |
| DIR-655-Claire | 00:18:E7:CA:9F:52                               | 100%             | •          | 11        |  |
|                |                                                 | WPS              | Refresh    | Connect   |  |

## Wi-Fi Protected Setup (WPS)

Wi-Fi Protected Setup (WPS) System is designed for easy setup of security-enabled Wi-Fi networks. It is recommended to have the access point or wireless router nearby during setup.

For more information on WPS, visit the Wi-Fi Alliance website at www. wi-fi.org.

"Push Button Configuration" (PBC) is a virtual button in the utility that connects you to other WPS-enabled devices. A connection can be established by clicking on the virtual button, then pushing the physical button on the access point or wireless router within 120 seconds. Refer to page 14.

"Personal Identification Number" (PIN) is a unique number generated randomly by the wireless adapter's utility. Entering this number in the utility of the WPS-enabled wireless router or access point connects you with the intended wireless network. Refer to the next page for more information.

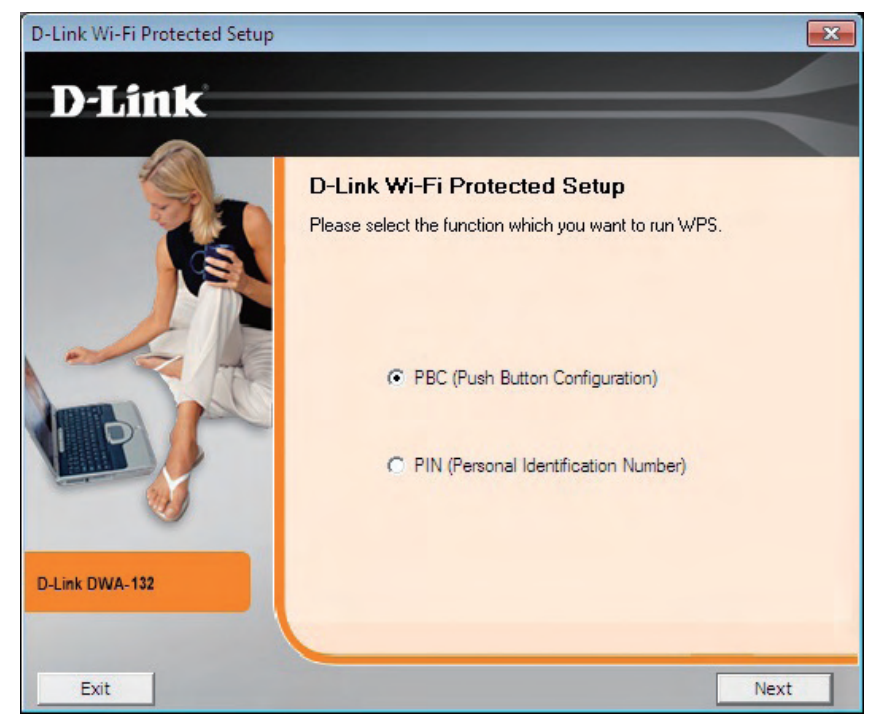

## **Push Button**

1. To connect to your network, press the WPS button on the adapter and hold for two seconds until the wizard screen appears.

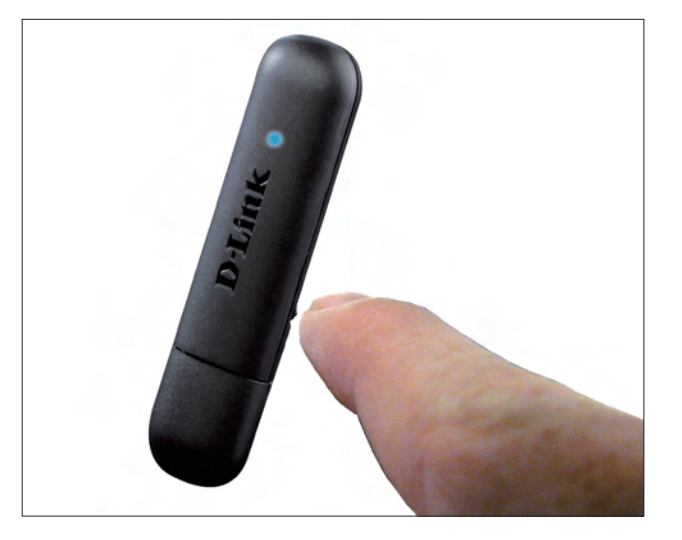

**2.** Press the WPS button located on your access point or router to continue. This screen will appear once you have successfully established connection with your network.

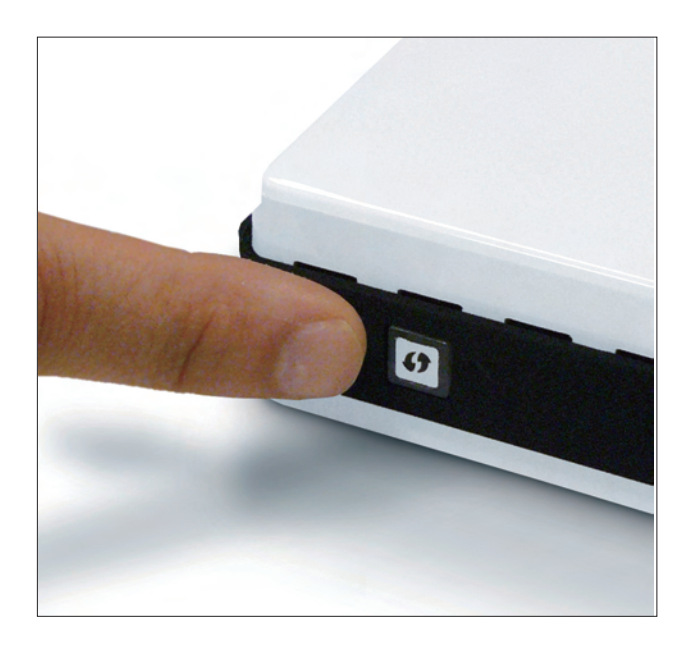

# **Personal Identification Number (PIN)**

If you want to connect using the PBC method, refer to page 14. To use the PIN method, select PIN (Personal Identification Number) and click Next.

#### Click Next

Make sure your access point or wireless router is close by. Write down the number on the screen. Enter this number in your access point or wireless router. Please refer to the manufacture's manual for instructions.

Once you click Next, you will have 2 minutes to enter this number in your access point or wireless router.

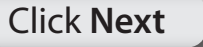

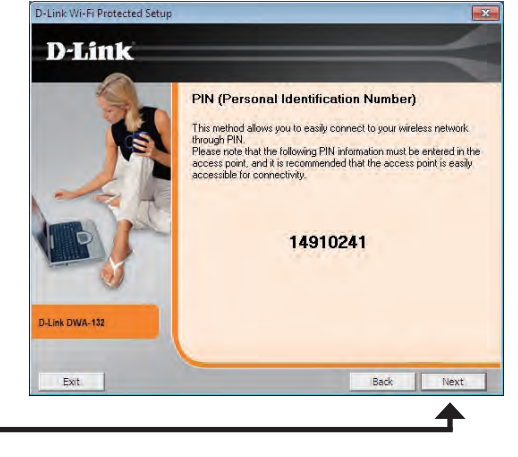

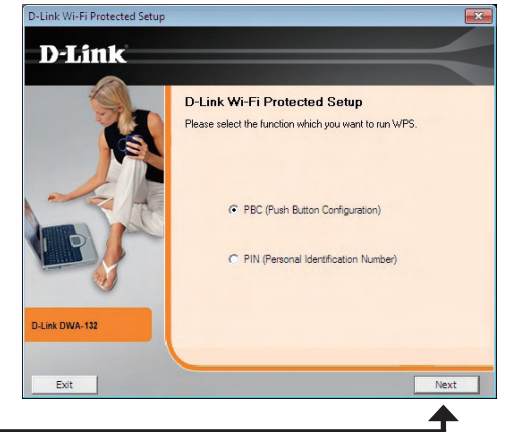

The adapter will try to establish connectivity to your access point or wireless router.

When this screen appears, you have successfully established connectivity. Click **Finish** to complete your setup.

Click Finish

Connected You have successfully connected to your secured wieless relevant. Rease click "Fruith": Dutes DIVA-122 Final

D-Link Wi-Fi Protected Setup

**D**-Link

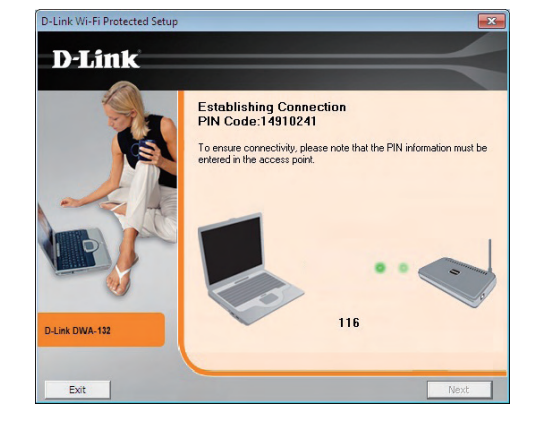

## **My Wireless Networks**

The My Wireless Networks page will allow you to create, edit, and delete wireless network profiles. Every time you connect to a network using the *Wireless Networks* page, a profile will automatically be created.

- New Button: Click New to create a new wireless network profile (refer to page 24).
  - **Modify:** Click **Modify** to edit a current profile (refer to page 25).
  - **Delete:** Click **Delete** to remove a profile.
  - Activate: Click Activate to use a profile. Allow up to 30 seconds to connect to the wireless network.
- Profile Details: The Profile Details section will display information about the wireless network such as the network name (SSID), network type (Infrastructure), and if the network is secured.

| D-Link DWA-132 Wirele                                             | ess N USB Adapter   |                      | ×                                            |
|-------------------------------------------------------------------|---------------------|----------------------|----------------------------------------------|
| Connected                                                         | IP Address : 172.17 | ink<br>7.90.231      | Signal : , , , , , , , , , , , , , , , , , , |
| D-Link                                                            | WIRELESS NETWORKS   | MY WIRELESS NETWORKS | SUPPORT>>                                    |
| D-Link - D-Link                                                   |                     |                      | New<br>Modify<br>Delete<br>Activate          |
| Profile Details<br>Network Name :<br>Network Type :<br>Security : |                     |                      |                                              |

## **Add Profile**

You may add a new network by clicking the **New** button from the *My Wireless Networks* page.

Profile Name: Enter a name for your profile (e.g. Home, Office, Coffee Shop).

**SSID:** Enter the SSID of the wireless network.

- Network Type: Select the network type. If you are connecting to a wireless router or access point, select Infrastructure. (Ad-hoc mode is not supported)
- Security Type: Select the type of security used. Please refer to the Wireless Security section for more information.
  - **OK Button:** Click **OK** to save your settings.

| Basic Settings        |                                 |
|-----------------------|---------------------------------|
| Profile Name :        | D-Link.                         |
| SSID :                | DWA-130                         |
| Network Type :        | Infrastructure     C Ad hoc     |
| - Set Security Option | Passphrase Settings             |
| C None<br>C WEP       | C TKIP © AES                    |
| C WPA-Personal        | Key:                            |
| WPA2-Personal         | ******                          |
| C WPA-Enterprise      |                                 |
| C WPA2-Enterprise     |                                 |
|                       | Show text in the password field |
|                       | OK Cannel                       |

## **Modify Profile**

You may edit an existing profile by selecting the profile and clicking the **Modify** button from the *My Wireless Networks* page.

Profile Name: Enter a name for your profile (e.g. Home, Office, Coffee Shop).

**SSID:** Displays the SSID of the network.

**Network Type:** Displays the network type.

Security Type: Select the type of security used. Please refer to the Wireless Security section for more information.

**OK Button:** Click **OK** to save your settings.

| Same Seconds    | Profile Name :<br>SSID :                                                                                        | D-Link<br>D-Link |         |     |  |
|-----------------|----------------------------------------------------------------------------------------------------|------------------|---------|-----|--|
|                 | Network Type :                                                                                                  | • Infrastructure | C Ad    | hoc |  |
| Set Security Op | tion                                                                                                    | -No Se           | ecurity |     |  |
| • None          |                                                                                                    |                  |         |     |  |
| C WEP           |                                                                                                    |                  |         |     |  |
| C WPA-Persona   | Pro la companya da companya da companya da companya da companya da companya da companya da companya da companya |                  |         |     |  |
| C WPA2-Person   | al                                                                                                    |                  |         |     |  |
| C WPA-Enterpris | se                                                                                                    |                  |         |     |  |
| C WPA2-Enterpr  | rise                                                                                                    |                  |         |     |  |
|                 |                                                                                                    |                  |         |     |  |

| Basic Settings        |                                |             |
|-----------------------|--------------------------------|-------------|
| Profile Name ;        |                                |             |
| SSID :                |                                |             |
| Network Type : 6      | Infrastructure C Ad hoc        |             |
| - Set Security Option | Wired Equivalent Privacy(WEP)  |             |
|                       | Open C Shared                  |             |
| C WPA-Personal        | Кеў:                           |             |
| C WPA2-Personal       |                                |             |
| C WPA-Enterprise      | Key Length :                   | Key Index : |
| C WPA2-Enterprise     | 64 bits [40+24] - 10 Hexadecin | - 1 -       |
|                       | Show text in the passwor       | rd field    |

## Support

If you need help, click the **Support** button. A panel will appear to the right of the utility which will display information about the utility.

| 📕 D-Link DWA-132 Wi   | reless N USB Adapter                           |                 |          |                             | x                 |                                                              |
|-----------------------|------------------------------------------------|-----------------|----------|-----------------------------|-------------------|--------------------------------------------------------------|
| Connected             | Network Name : D-Link<br>IP Address : 172.17.9 | 0.231           | Si       | gnal: <b>,   </b><br>nnel:6 |                   |                                                              |
| D-Link                |                                                |                 |          |                             |                   | SUPPORT                                                      |
| DWA-132               | WIRELESS NETWORKS                              | MY WIRELESS NET | WORKS    | SUPPORT<                    | <                 | About                                                        |
| SSID                  | MAC(BSSID)                                     | Signal          | Security | Channel                     |                   | Wireless Networks                                            |
| O_D-Link              | 00:1E:58:72:F8:D8                              | 100%            |          | 6                           |                   | The close here on the                                        |
| D-Link                | 00:17:9A:D2:90:A8                              | 86%             |          | 1                           |                   | How to connect to your                                       |
| D-Link                | 00:17:9A:D2:92:C8                              | 88%             |          | 1                           |                   | wireless network                                             |
| D-Link                | 1C:BD:B9:C3:8A:90                              | 100%            |          | 1                           |                   | In the Wireless Networks tab                                 |
| D-Link                | 00:17:9A:D2:3B:28                              | 100%            |          | 6                           |                   | you will see all the available                               |
| D-Link                | 1C:AF:F7:23:25:50                              | 74%             |          | 11                          |                   | wireless networks within your                                |
| D-Link                | 1C:BD:B9:C3:8F:50                              | 90%             |          | 11                          | ÷                 | area. If you do not see any                                  |
| D-Link                | 1C:BD:B9:C3:90:50                              | 100%            |          | 11                          |                   | networks, click Refresh to get                               |
| 🚤 D-Link              | 1C:AF:F7:23:22:D0                              | 56%             |          | 11                          |                   | an updated list of networks.                                 |
| D-Link                | 1C:BD:B9:C3:90:10                              | 72%             |          | 11                          | -                 | Double click the SSID that                                   |
| D-Link                | 1C:BD:B9:C3:8F:D0                              | 76%             |          | 11                          |                   | you wish to join. The status                                 |
| D-Link                | 1C:AF:F7:23:25:90                              | 74%             |          | 11                          |                   | bar, located on the top of the                               |
| D-Link                | 1C:AF:F7:23:23:90                              | 76%             |          | 6                           |                   | window indicates the real time                               |
| D-Link                | 1C:BD:B9:C3:8E:90                              | 74%             |          | 11                          |                   | status of your network that                                  |
| D-Link_CP_TEST        | 00:17:9A:D2:92:CA                              | 88%             |          | 1                           |                   | you are currently associated                                 |
| DIR-655-Claire        | 00:18:E7:CA:9F:52                              | 100%            | ā        | 11                          | $\overline{\tau}$ | automatically create a profile                               |
| - My Wireless Network | (S                                             | WPS             | Refresh  | Connect                     |                   | for future use that is stored<br>under My Wireless Networks. |
| D-Link - D-Link       |                                                |                 |          | Activate                    |                   | vireless networks that you                                   |

## About

The About screen gives you information about the Driver and Utility Versions of the DWA-132.

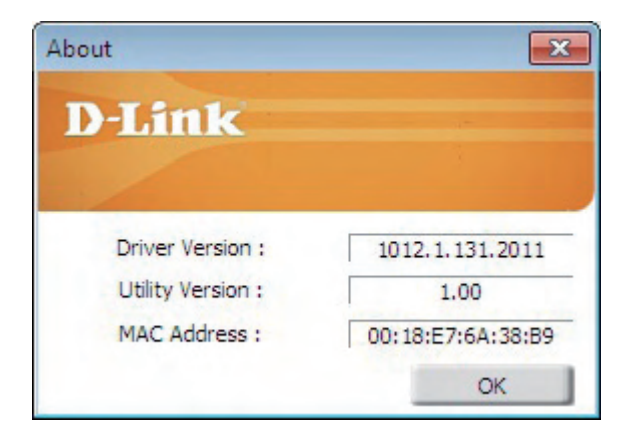

# Connect to a Wireless Network Using Windows<sup>®</sup> 7

Windows<sup>®</sup> 7 users may use the built-in wireless utility. If you are using another company's utility, please refer to the user manual of your wireless adapter for help with connecting to a wireless network. Most utilities will have a "site survey" option similar to the Windows<sup>®</sup> 7 utility as seen below.

If you receive the **Wireless Networks Detected** bubble, click on the center of the bubble to access the utility.

or

Left-click the wireless icon in your system tray (lower-right corner next to the time).

The utility will display any available wireless networks in your area. Click on a network (displayed using the SSID) and click the **Connect** button.

If you get a good signal but cannot access the Internet, check your TCP/IP settings for your wireless adapter. Refer to the **Networking Basics** section in this manual for more information.

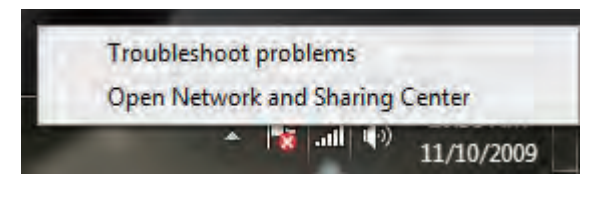

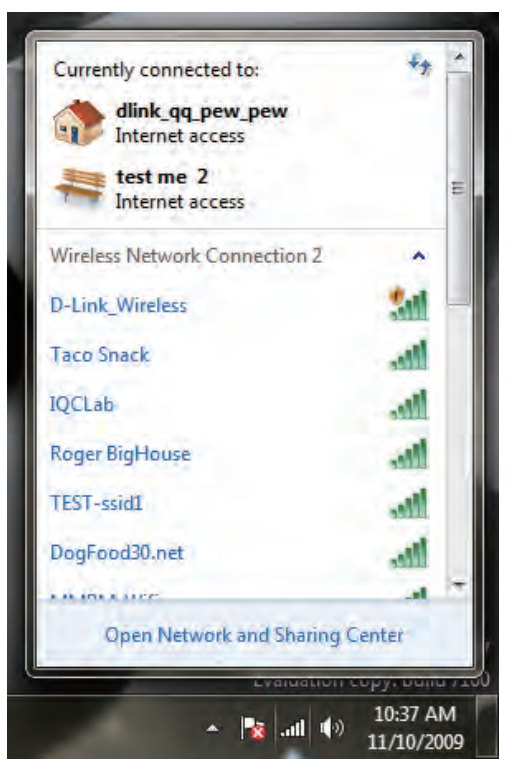

# **Connect to a Wireless Network** Using Windows Vista<sup>®</sup>

Windows Vista<sup>®</sup> users may use the built-in wireless utility. If you are using another company's utility, please refer to the user manual of your wireless adapter for help with connecting to a wireless network. Most utilities will have a "site survey" option similar to the Windows Vista<sup>®</sup> utility as seen below.

If you receive the **Wireless Networks Detected** bubble, click on the center of the bubble to access the utility.

or

Right-click on the wireless computer icon in your system tray (lower-right corner next to the time). Select **Connect to a network**.

The utility will display any available wireless networks in your area. Click on a network (displayed using the SSID) and click the **Connect** button.

If you get a good signal but cannot access the Internet, check you TCP/IP settings for your wireless adapter. Refer to the **Networking Basics** section in this manual for more information.

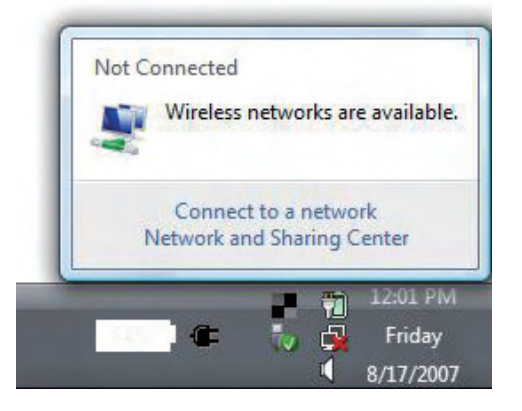

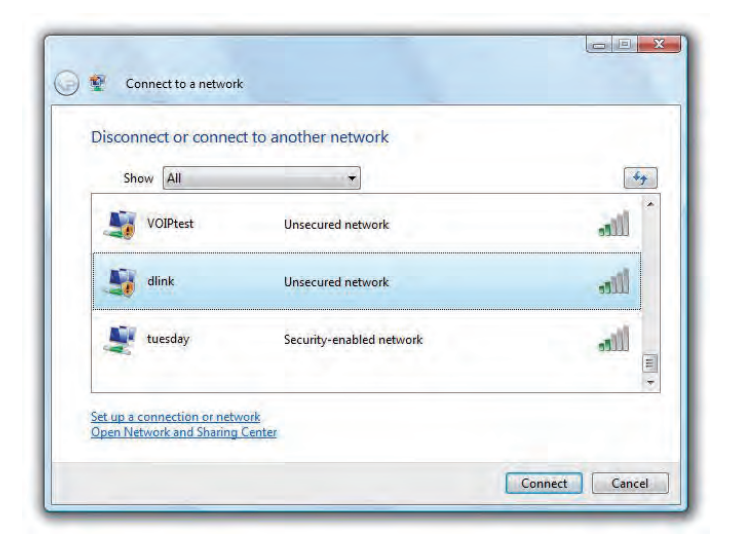

# Connect to a Wireless Network Using Windows<sup>®</sup> XP

Windows<sup>®</sup> XP users may use the built-in wireless utility (Zero Configuration Utility). The following instructions are for Service Pack 2 users. If you are using another company's utility, please refer to the user manual of your wireless adapter for help with connecting to a wireless network. Most utilities will have a "site survey" option similar to the Windows<sup>®</sup> XP utility as seen below.

If you receive the **Wireless Networks Detected** bubble, click on the center of the bubble to access the utility.

or

Right-click on the wireless computer icon in your system tray (lower-right corner next to the time). Select **View Available Wireless Networks**.

The utility will display any available wireless networks in your area. Click on a network (displayed using the SSID) and click the **Connect** button.

If you get a good signal but cannot access the Internet, check your TCP/ IP settings for your wireless adapter. Refer to the **Networking Basics** section in this manual for more information.

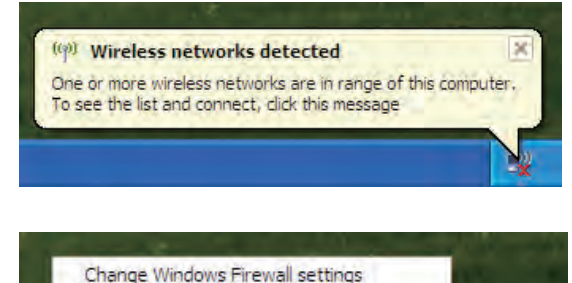

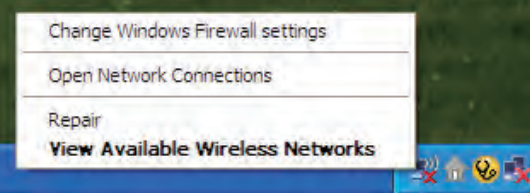

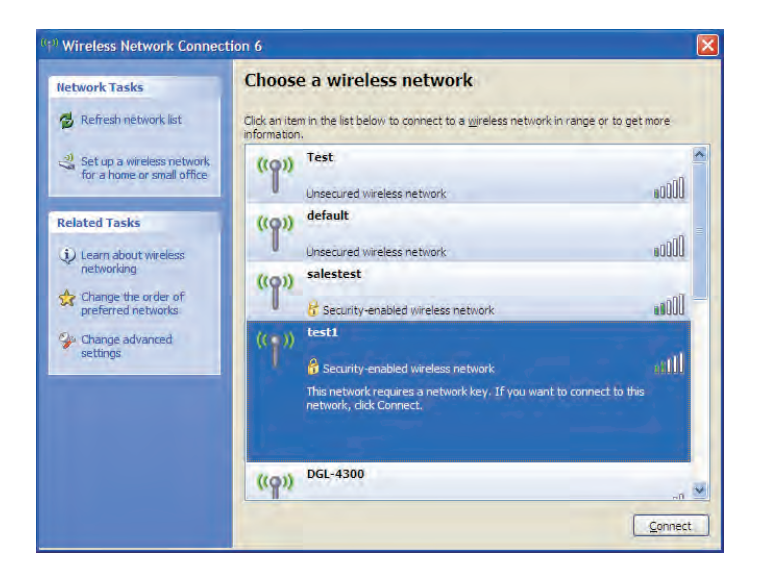

# **Wireless Security**

This section will show you the different levels of security you can use to protect your data from intruders. The DWA-132 offers the following types of security:

- WPA2 (Wi-Fi Protected Access 2)
- WPA (Wi-Fi Protected Access)

- WPA2-PSK (Pre-Shared Key)
- WPA-PSK (Pre-Shared Key)

## What is WPA?

WPA, or Wi-Fi Protected Access, is a Wi-Fi standard that was designed to improve the security features of WEP (Wired Equivalent Privacy).

The 2 major improvements over WEP:

- Improved data encryption through the Temporal Key Integrity Protocol (TKIP). TKIP scrambles the keys using a hashing algorithm and, by adding an integrity-checking feature, ensures that the keys haven't been tampered with. WPA2 is based on 802.11i and uses Advanced Encryption Standard instead of TKIP.
- User authentication, which is generally missing in WEP, through the extensible authentication protocol (EAP). WEP regulates access to a wireless network based on a computer's hardware-specific MAC address, which is relatively simple to be sniffed out and stolen. EAP is built on a more secure public-key encryption system to ensure that only authorized network users can access the network.

WPA-PSK/WPA2-PSK uses a passphrase or key to authenticate your wireless connection. The key is an alpha-numeric password between 8 and 63 characters long. The password can include symbols (!?\*&\_) and spaces. This key must be the exact same key entered on your wireless router or access point.

WPA/WPA2 incorporates user authentication through the Extensible Authentication Protocol (EAP). EAP is built on a more secure public key encryption system to ensure that only authorized network users can access the network.

# **Configure WPA/WPA2 Passphrase** Using the D-Link Wireless Connection Manager

It is recommended to enable WPA-PSK on your wireless router or access point before configuring your wireless adapter. If you are joining an existing network, you will need to know the WPA-PSK passphrase being used.

- 1. Open the Wireless Connection Manager by double-clicking on the D-Link icon on your desktop.
- 2. Highlight the wireless network (SSID) you would like to connect to and click **Connect**. If the network is using WPA-PSK, the screen (as shown to the bottom-right) will appear.
- **3.** Enter the WPA-PSK passphrase exactly as it is on your wireless router or access point. Click the **Show text in the password field** box to see the passphrase. Unchecking it will hide it.
- 4. Click OK to connect to the network. Allow up to 30 seconds to connect.

If you would like to create a new network and enter the WPA-PSK connection settings, refer to the next page.

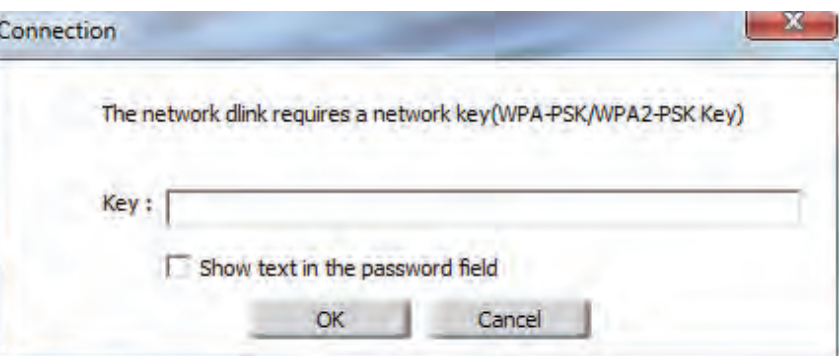

| Connected | Network Name : D-Link<br>IP Address : 192.168.0.121 |                  | Network Name : D+Link Signal :<br>IP Address : 192.168.0.121 Channel : |            |   |
|-----------|-----------------------------------------------------|------------------|------------------------------------------------------------------------|------------|---|
| D-Link    |                                                     |                  |                                                                        | CLIDE(ODT) |   |
| DVVA-132  | WIRELEDS INET WORKS                                 | MIT WIRELESS NET | VORKS                                                                  | SUPPORT>   | 2 |
| SSID      | MAC(BSSID)                                          | Signal           | Security                                                               | Channel    |   |
| D-Link    | 00:1E:58:72:F8:D8                                   | 100%             |                                                                        | 6          |   |
| D-Link    | 00:17:9A:D2:90:A8 8                                 |                  |                                                                        | 1          |   |
| D-Link    | 00:17:9A:D2:92:C8                                   | 88%              |                                                                        | 1          |   |
| D-Link    | 1C:BD:B9:C3:8A:90                                   | 100%             |                                                                        | 1          |   |
| D-Link    | 00:17:9A:D2:3B:28 10                                |                  |                                                                        | 6          |   |
| D-Link    | 1C:AF:F7:23:25:50                                   | 74%              |                                                                        | 11         |   |
| D-Link    | 1C:BD:B9:C3:8F:50                                   | 90%              |                                                                        | 11         | Ξ |

D-Link DWA-132 Wireless N USB Adapte

It is recommended to enable WPA-PSK on your wireless router or access point before configuring your wireless adapter. Make sure you enter the passphrase exactly the same on all wireless devices.

- 1. Open the Wireless Connection Manager by double-clicking on the D-Link icon on your desktop. Click on New to create a new profile or highlight an existing profile and click **Modify**.
- 2. Select WPA/WPA2-Personal under Set Security Option.
- 3. Select TKIP or AES.
- **4.** Enter the passphrase exactly as it is on your wireless router or access point.
- 5. Click OK to connect to the network. Allow up to 30 seconds to connect.

| Profile Settings                   |                                 |
|------------------------------------|---------------------------------|
| Basic Settings<br>Profile Name : D | -Link.                          |
| SSID : D                           | WA-130                          |
| Network Type : 🕥                   | Infrastructure C Ad hoc         |
| Set Security Option                | Passphrase Settings             |
| C None<br>C WEP<br>C WPA-Personal  | С ТКІР @ AES<br>Key :           |
| WPA2-Personal                      | *******                         |
| C WPA-Enterprise                   |                                 |
| C WPA2-Enterprise                  |                                 |
|                                    | Show text in the password field |
|                                    | OK Cancel                       |

# Configure WPA/WPA2 Passphrase Using Windows<sup>®</sup> 7

It is recommended to enable wireless security (WPA/WPA2) on your wireless router or access point before configuring your wireless adapter. If you are joining an existing network, you will need to know the security key or passphrase being used.

- 1. Click on the wireless icon in your system tray (lower-right corner).
- **2.** The utility will display any available wireless networks in your area.

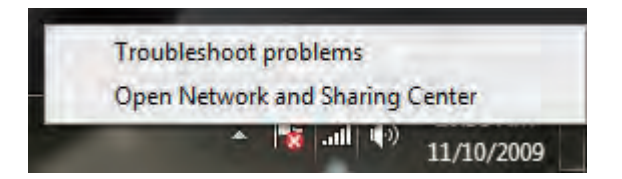

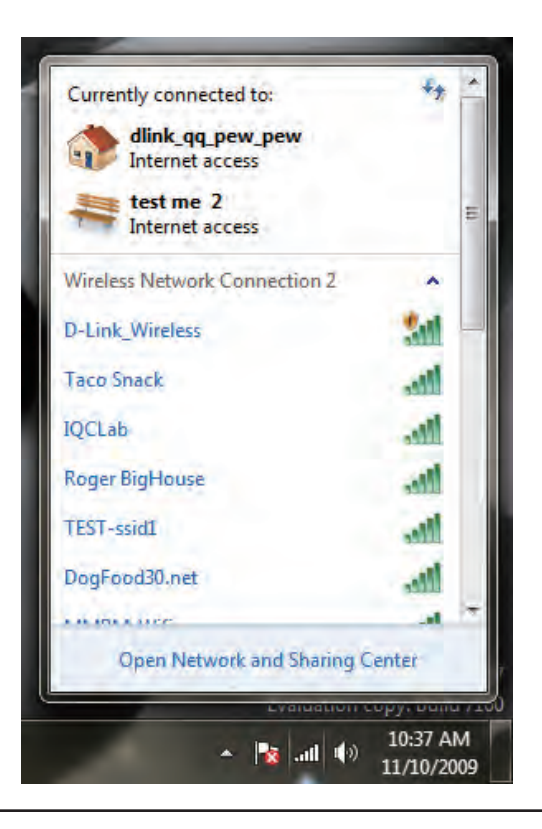

Section 4 - Wireless Security

3. Highlight the wireless network (SSID) you would like to connect to and click the Connect button.

If you get a good signal but cannot access the Internet, check your TCP/IP settings for your wireless adapter. Refer to the **Networking Basics** section in this manual for more information.

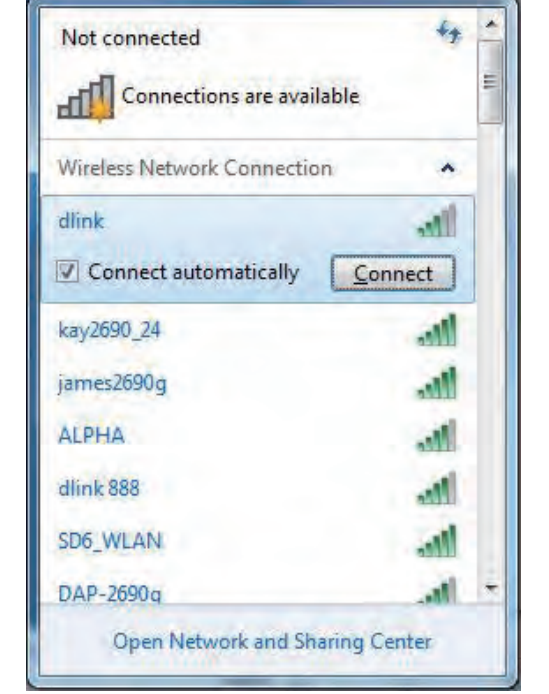

4. The following window appears while your computer tries to connect to the router.

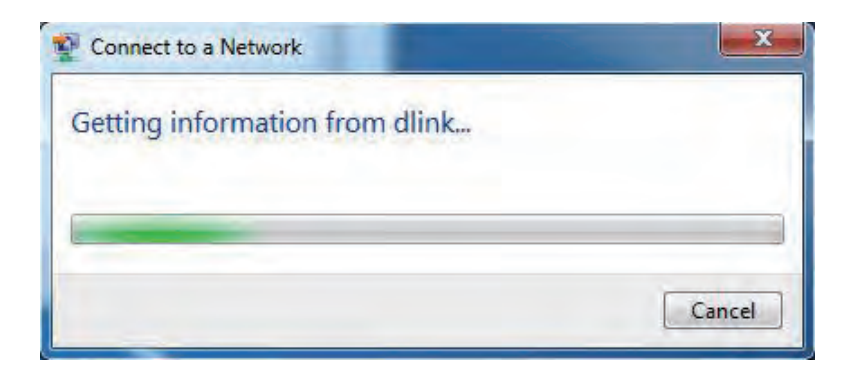

Section 4 - Wireless Security

5. Enter the same security key or passphrase that is on your router and click **Connect**. You can also connect by pushing the WPS button on the router.

It may take 20-30 seconds to connect to the wireless network. If the connection fails, please verify that the security settings are correct. The key or passphrase must be exactly the same as on the wireless router.

| Connect to a Netwo | ork 📃 🔀                                                   |  |
|--------------------|-----------------------------------------------------------|--|
| Type the networ    | k security key                                            |  |
| Security key:      | ()                                                        |  |
|                    | Hide characters                                           |  |
| 6                  | You can also connect by pushing the button on the router. |  |
|                    | OK                                                        |  |

# **Configure WPA/WPA2 Passphrase** Using Windows Vista<sup>®</sup>

It is recommended to enable wireless security (WPA/WPA2) on your wireless router or access point before configuring your wireless adapter. If you are joining an existing network, you will need to know the security key or passphrase being used.

1. Open the Windows Vista<sup>®</sup> Wireless Utility by right-clicking on the wireless computer icon in your system tray (lower right corner of screen). Select **Connect to a network**.

**2.** Highlight the wireless network (SSID) you would like to connect to and click **Connect**.

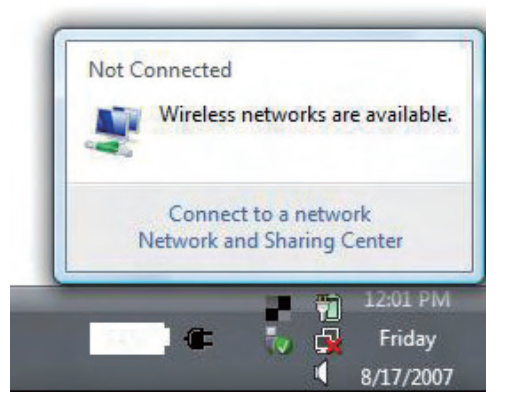

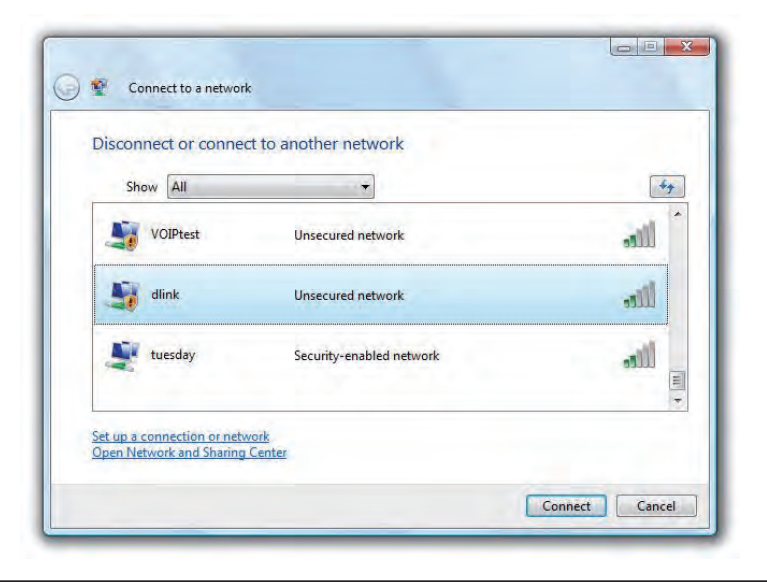

Section 4 - Wireless Security

**3.** Enter the same security key or passphrase that is on your router and click **Connect**.

It may take 20-30 seconds to connect to the wireless network. If the connection fails, please verify that the security settings are correct. The key or passphrase must be exactly the same as on the wireless router.

| Type the net      | work security key or                | passphrase for Ca         | ndy                |  |
|-------------------|-------------------------------------|---------------------------|--------------------|--|
| The person who    | setup the network can give          | e you the key or passphra | sse,               |  |
| Security key or p | accobraca                           |                           |                    |  |
| Security key of p | osshinose.                          |                           |                    |  |
| Display charae    | ters                                |                           |                    |  |
|                   |                                     |                           |                    |  |
|                   |                                     |                           |                    |  |
| If you ha         | ave a <u>USB flash drive</u> with r | network settings for Cano | dy, insert it now. |  |

# **Configure WPA/WPA2 Passphrase** Using the Windows<sup>®</sup> XP Utility

It is recommended to enable WPA-PSK on your wireless router or access point before configuring your wireless adapter. If you are joining an existing network, you will need to know the WPA-PSK key being used.

- 1. Open the Windows<sup>®</sup> XP Wireless Utility by right-clicking on the wireless computer icon in your system tray (lower-right corner of screen). Select View Available Wireless Networks.
- 2. Highlight the wireless network (SSID) you would like to connect to and click **Connect**.

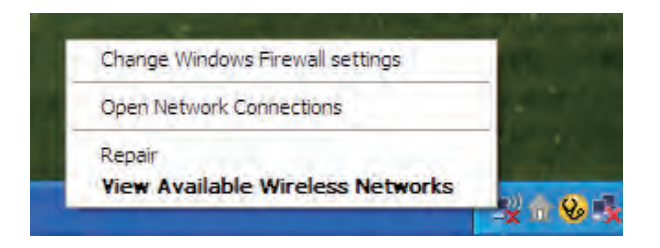

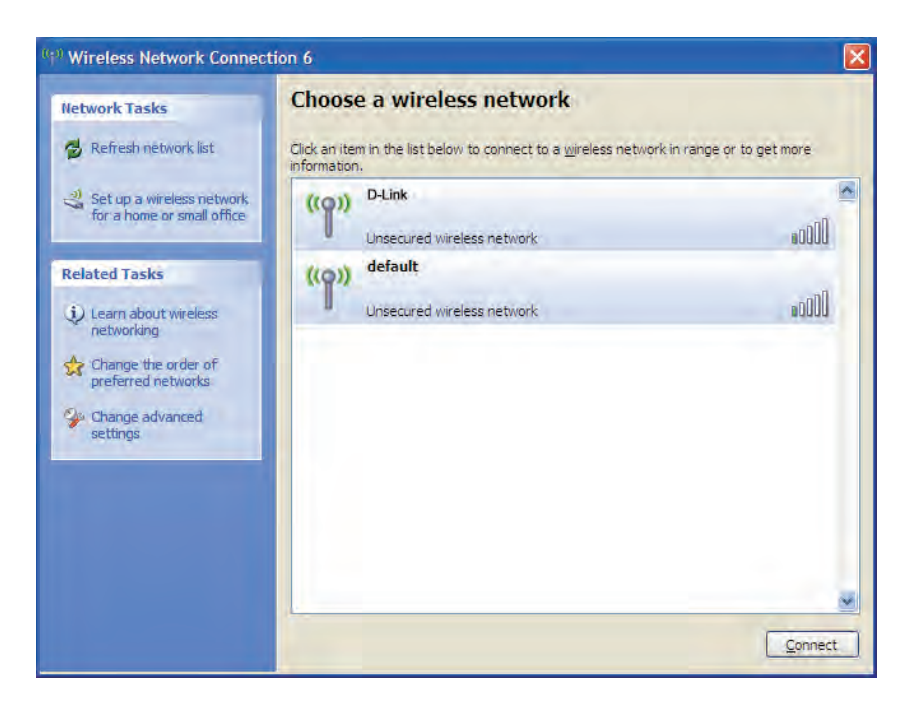

Section 4 - Wireless Security

**3.** The **Wireless Network Connection** box will appear. Enter the WPA-PSK passphrase and click **Connect**.

It may take 20-30 seconds to connect to the wireless network. If the connection fails, please verify that the WPA-PSK settings are correct. The WPA-PSK passphrase must be exactly the same as on the wireless router or access point.

| Wireless Network Con                                    | nection 🔀                                                                                                    |
|---------------------------------------------------------|----------------------------------------------------------------------------------------------------|
| The network 'test1' require<br>key helps prevent unknow | s a network key (also called a WEP key or WPA key). A network<br>n intruders from connecting to this network. |
| Type the key, and then clic                             | ck Connect.                                                                                                   |
| Network <u>k</u> ey:                                    | 1                                                                                                    |
| Confirm network key:                                    |                                                                                                    |
|                                                         | <u>C</u> onnect Cancel                                                                                        |

# **Configure WPA/WPA2 (RADIUS)** Using the D-Link Wireless Connection Manager

WPA and WPA2 are for advanced users who are familiar with using a RADIUS server and setting up certificates.

- 1. Open the Wireless Connection Manager by double-clicking on the D-Link icon on your desktop. Click on New to create a new profile or highlight an existing profile and click **Modify**.
- Select WPA/WPA2-Enterprise under Set Security Option and then select TKIP or AES.
- 3. Click on Advanced Config to continue.
- **4.** Next to *EAP Type*, select **EAP-TLS**, **EAP-TTLS**, or **PEAP**. Extensible Authentication Protocols allow devices on the network to request authentication from the RADIUS server in the network. All the devices on the network must use the same EAP type when using a RADIUS server for authentication. Some RADIUS servers require that the Validate Server field be selected. Check this field if your RADIUS server requires validation.
- 5. Select a User Certificate from the drop-down menu.
- 6. Enter the login information required to authenticate.
- 7. Click Add to enter the IP address(es) of your RADIUS servers.
- 8. Click OK to save your settings.

| Profile Name : SSID :                                      |                      |
|------------------------------------------------------------|----------------------|
| Network Type : • I                                         | nfrastructure Ad hoc |
| C None<br>C WEP                                            | © TKIP C AES         |
| WPA-Personal WPA2-Personal WPA-Enterprise WPA32-Enterprise | Advanced Config      |
| wrAz-bitelprise                                            |                      |

| EAP Type :                                       | EAP-TLS     |        |        |
|--------------------------------------------------|-------------|--------|--------|
| User Certificate<br>O Validate Server            | Certificate |        | 2      |
| <b>User Name</b><br>Password<br>Confirm Password |             | Domain | Name   |
| TTLS Identity                                    |             |        | -      |
|                                                  |             |        | Remove |

# Troubleshooting

This chapter provides solutions to problems that can occur during the installation and operation of the DWA-132. Read the following descriptions if you are having problems. (The examples below are illustrated in Windows<sup>®</sup> XP. If you have a different operating system, the screenshots on your computer will look similar to the following examples.)

1. How do I know if my adapter is installed properly?

Go to **Start** > **My Computer** > **Properties.** 

Select the Hardware Tab.

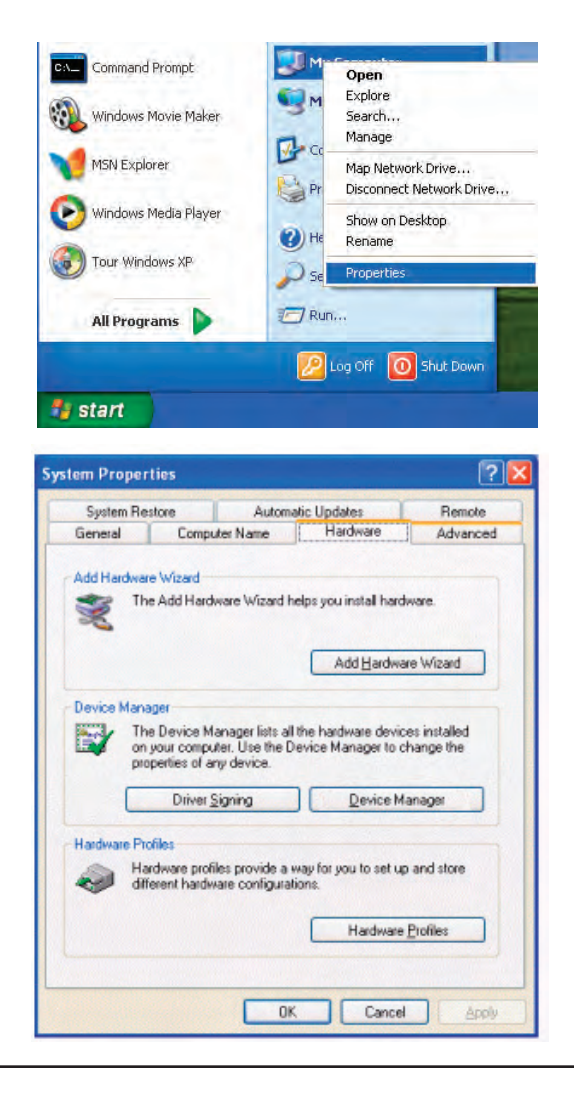

Click the + sign next to Network Adapters.

Right-click on D-Link DWA-132 USB Adapter.

Select **Properties** to check that the drivers are installed properly.

![](_page_42_Picture_4.jpeg)

Look under **Device Status** to check that the device is working properly. Click **OK** to continue.

![](_page_42_Picture_6.jpeg)

#### 2. The computer does not recognize the DWA-132 Wireless N USB Adapter.

Make sure that the DWA-132 Wireless N USB Adapter is properly seated in the computer's USB port. If Windows does not detect the hardware upon insertion of the adapter, make sure to completely remove drivers that were previously loaded.

#### 3. The computer with the DWA-132 installed is unable to connect to the wireless network and/or the Internet.

- Check that the LED indicators for the broadband modem are indicating normal activity. If not, there may be a problem with the broadband connection.
- Check that the LED indicators on the wireless router are functioning properly. If not, check that the AC power and Ethernet cables are firmly connected.
- Check that the IP Address, subnet mask, gateway, and DNS settings are correctly entered for the network
- In Infrastructure mode, make sure the same Service Set Identifier (SSID) is specified on the settings for the wireless clients and access points. The SSID factory default setting for D-Link products is d-link. (Double-click on the WLAN icon in the taskbar. The Link Info screen will display the SSID setting.)

Check that the **Network Connection** for the wireless client is configured properly. Select **AP** (**Infrastructure**) when connecting to an access point. Double-click on the **WLAN icon** in the taskbar > click on **Configuration** to change the settings for the wireless adapter.

If **Security** is enabled, make sure that the correct encryption keys are entered on both the DWA-132 and the access point. Double-click on the **WLAN** icon in the taskbar > click **Encryption**. Check to see that the key selected is set to the same key as other devices on the network.

# **Wireless Basics**

D-Link wireless products are based on industry standards to provide easy-to-use and compatible high-speed wireless connectivity within your home, business or public access wireless networks. Strictly adhering to the IEEE standard, the D-Link wireless family of products will allow you to securely access the data you want, when and where you want it. You will be able to enjoy the freedom that wireless networking delivers.

A wireless local area network (WLAN) is a cellular computer network that transmits and receives data with radio signals instead of wires. Wireless LANs are used increasingly in both home and office environments, and public areas such as airports, coffee shops and universities. Innovative ways to utilize WLAN technology are helping people to work and communicate more efficiently. Increased mobility and the absence of cabling and other fixed infrastructure have proven to be beneficial for many users.

Wireless users can use the same applications they use on a wired network. Wireless adapter cards used on laptop and desktop systems support the same protocols as Ethernet adapter cards.

Under many circumstances, it may be desirable for mobile network devices to link to a conventional Ethernet LAN in order to use servers, printers or an Internet connection supplied through the wired LAN. A Wireless Router is a device used to provide this link.

#### What is Wireless?

Wireless or Wi-Fi technology is another way of connecting your computer to the network without using wires. Wi-Fi uses radio frequency to connect wirelessly, so you have the freedom to connect computers anywhere in your home or office network.

#### Why D-Link Wireless?

D-Link is the worldwide leader and award winning designer, developer, and manufacturer of networking products. D-Link delivers the performance you need at a price you can afford. D-Link has all the products you need to build your network.

#### How does wireless work?

Wireless works similar to how cordless phone work, through radio signals to transmit data from one point A to point B. But wireless technology has restrictions as to how you can access the network. You must be within the wireless network range area to be able to connect your computer. There are two different types of wireless networks Wireless Local Area Network (WLAN), and Wireless Personal Area Network (WPAN).

#### Wireless Local Area Network (WLAN)

In a wireless local area network, a device called an Access Point (AP) connects computers to the network. The access point has a small antenna attached to it, which allows it to transmit data back and forth over radio signals. With an indoor access point as seen in the picture, the signal can travel up to 300 feet. With an outdoor access point the signal can reach out up to 30 miles to serve places like manufacturing plants, industrial locations, college and high school campuses, airports, golf courses, and many other outdoor venues.

#### Wireless Personal Area Network (WPAN)

Bluetooth is the industry standard wireless technology used for WPAN. Bluetooth devices in WPAN operate in a range up to 30 feet away.

Compared to WLAN the speed and wireless operation range are both less than WLAN, but in return it doesn't use nearly as much power which makes it ideal for personal devices, such as mobile phones, PDAs, headphones, laptops, speakers, and other devices that operate on batteries.

#### Who uses wireless?

Wireless technology as become so popular in recent years that almost everyone is using it, whether it's for home, office, business, D-Link has a wireless solution for it.

#### Home

- · Gives everyone at home broadband access
- Surf the web, check email, instant message, and etc
- Gets rid of the cables around the house
- Simple and easy to use

#### **Small Office and Home Office**

- Stay on top of everything at home as you would at office
- Remotely access your office network from home
- Share Internet connection and printer with multiple computers
- No need to dedicate office space

#### Where is wireless used?

Wireless technology is expanding everywhere not just at home or office. People like the freedom of mobility and it's becoming so popular that more and more public facilities now provide wireless access to attract people. The wireless connection in public places is usually called "hotspots".

Using a D-Link USB Adapter with your laptop, you can access the hotspot to connect to Internet from remote locations like: Airports, Hotels, Coffee Shops, Libraries, Restaurants, and Convention Centers.

Wireless network is easy to setup, but if you're installing it for the first time it could be quite a task not knowing where to start. That's why we've put together a few setup steps and tips to help you through the process of setting up a wireless network.

#### Tips

Here are a few things to keep in mind, when you install a wireless network.

#### Centralize your router or Access Point

Make sure you place the router/access point in a centralized location within your network for the best performance. Try to place the router/access point as high as possible in the room, so the signal gets dispersed throughout your home. If you have a two-story home, you may need a repeater to boost the signal to extend the range.

#### **Eliminate Interference**

Place home appliances such as cordless telephones, microwaves, and televisions as far away as possible from the router/access point. This would significantly reduce any interference that the appliances might cause since they operate on same frequency.

#### Security

Don't let you next-door neighbors or intruders connect to your wireless network. Secure your wireless network by turning on the WPA or WEP security feature on the router. Refer to product manual for detail information on how to set it up.

# Wireless Modes

There are basically two modes of networking:

- Infrastructure All wireless clients will connect to an access point or wireless router.
- Ad-Hoc Directly connecting to another computer, for peer-to-peer communication, using wireless network adapters on each computer. Unfortunately 802.11g/n products such as the DWA-132 do not support ad-hoc mode.

An Infrastructure network contains an Access Point or wireless router. All the wireless devices, or clients, will connect to the wireless router or access point.

An Ad-Hoc\* network contains only clients, such as laptops with wireless USB Adapters. All the adapters must be in Ad-Hoc mode to communicate.

\* Not supported with the DWA-132.

# **Networking Basics**

## **Check your IP address**

After you install your new D-Link wireless adapter and have established a wireless connection, by default, the TCP/IP settings should be set to obtain an IP address from a DHCP server (i.e. router) automatically. To verify your IP address, please follow the steps below.

#### Windows<sup>®</sup> XP Users

- Click on Start > Run. In the run box type *cmd* and click OK.
- At the prompt, type *ipconfig* and press Enter.
- This will display the IP address, subnet mask, and the default gateway of your adapter.

#### Windows<sup>®</sup> 7/Windows Vista<sup>®</sup> Users

- Click **Start** > **All Programs** > **Accessories** > **Command Prompt**. You may need administrative access to run this application.
- For all additional prompt windows inquiring of running the command prompt application, select **Yes**, **OK**, or **Continue**.
- At the prompt, type *ipconfig* and press Enter.
- This will display the IP address, subnet mask, and default gateway of your adapter.

If the address is 0.0.0.0, check your adapter installation, security settings, and the settings on your router. Some firewall software programs may block a DHCP request on newly installed adapters.

![](_page_50_Picture_14.jpeg)

![](_page_50_Picture_15.jpeg)

# **Statically Assign an IP address**

If you are not using a DHCP capable gateway/router, or you need to assign a static IP address, please follow the steps below:

## Windows<sup>®</sup> XP Users

- Windows<sup>®</sup> XP Click on Start > Control Panel. Make sure you are in Classic View. Double-click on the Network Connections icon.
- Right-click on the Local Area Connection which represents your D-Link wireless network adapter (or other adapter) which will be connected to your router.
- Highlight Internet Protocol (TCP/IP) and click Properties.
- Click Use the following IP address and enter an IP address that is on the same subnet as your network or LAN IP address on your router.

| Example: If the router's LAN IP address is 192.168.0.1, make your IP address 192.168.0.X where |
|------------------------------------------------------------------------------------------------|
| X is a number between 2 and 99. Make sure that the number you choose is not in use on the      |
| network.                                                                                       |

- Set **Default Gateway** the same as the LAN IP address of your router or gateway.
- Set **Primary DNS** the same as the LAN IP address of your router or gateway.
- The Secondary DNS is optional (you may enter a DNS server from your ISP).
- Click **OK** to save your settings.

| ieneral                                                                                                |                                                                                   |
|----------------------------------------------------------------------------------------------------|-----------------------------------------------------------------------------------|
| You can get IP settings assigned<br>this capability. Otherwise, you ne<br>the appropriate IP settings. | automatically if your network supports<br>ad to ask your network administrator fo |
| O Obtain an IP address autom                                                                           | atically                                                                          |
| Subset the following IP addres                                                                         | 5.                                                                                |
| IP address:                                                                                            | 192.168.0.52                                                                      |
| Subnet mask:                                                                                           | 255 . 255 . 255 . 0                                                               |
| Default gateway:                                                                                       | 192.168.0.1                                                                       |
| Obtain DNS server address                                                                              | automatically                                                                     |
| 💿 Use the following DNS serv                                                                           | er addresses:                                                                     |
| Preferred DNS server:                                                                                  | 192.168.0.1                                                                       |
| Alternate DNS server:                                                                                  | n n n                                                                             |
|                                                                                                    | Advanced                                                                          |

## Windows<sup>®</sup> 7/Windows Vista<sup>®</sup> Users

- Click on Start > Control Panel. Make sure you are in Classic View. Double-click on the Network and Sharing Center icon. Along the left
  panel in the window, click on Manage network connections.
- Right-click on the Local Area Connection which represents your D-Link wireless network adapter which will be connected to your network.
- Highlight Internet Protocol Version 4 (TCP /IPv4) and click Properties.
- Click Use the following IP address and enter an IP address that is on the same subnet as your network or LAN IP address on your router or network.

**Example:** If the router's LAN IP address is 192.168.0.1, make your IP address 192.168.0.X where X is a number between 2 and 99. Make sure that the number you choose is not in use on the network.

- Set **Default Gateway** the same as the LAN IP address of your router or gateway.
- Set Primary DNS the same as the LAN IP address of your router or gateway.
- The Secondary DNS is optional (you may enter a DNS server from your ISP).
- Click **OK** to save your settings.

| eneral                                                                                                    |                                                                                |
|----------------------------------------------------------------------------------------------------|--------------------------------------------------------------------------------|
| You can get IP settings assigned a<br>this capability. Otherwise, you ne<br>for the appropriate IP settings. | automatically if your network supports<br>ed to ask your network administrator |
| Obtain an IP address autom                                                                                   | atically                                                                       |
| () Use the following IP address                                                                              |                                                                                |
| IP address:                                                                                                  | 192 , 168 , 0 , 52                                                             |
| Subnet mask:                                                                                                 | 255 . 255 . 255 . 0                                                            |
| Default gateway:                                                                                             | 192.168.0.1                                                                    |
| Obtain DNS server address a                                                                                  | automatically                                                                  |
| () Use the following DNS serve                                                                               | r addresses:                                                                   |
| Preferred DNS server:                                                                                        | 192 . 168 . 0 . 1                                                              |
| Alternate DNS server:                                                                                        | 14 AP 4                                                                        |
|                                                                                                    | Ad <u>v</u> anced                                                              |
|                                                                                                    |                                                                                |

# **Technical Specifications**

#### Standards

• IEEE 802.11n

• IEEE 802.11g

#### **Bus Type**

• USB 2.0 (1.1 compatible)

#### Security

 WPA/WPA2 - Wi-Fi Protected Access (TKIP, MIC, IV Expansion, Shared Key Authentication)
 WPS (PIN and PBC)

#### **Media Access Control**

CSMA/CA with ACK

#### Frequency Range

• 2.4GHz to 2.483GHz

#### Power Consumption (802.11n)

- Tx: 230 mA
- Rx: 140 mA

#### Modulation Technology

Orthogonal Frequency

#### **Division Multiplexing (OFDM)**

• Complementary Code Keying (CCK)

Transmitter Power Output • 28.5 dBm

#### Operating Voltage • 5 VDC +/- 5%

#### **Operating Temperature**

• 32°F to 104°F ( 0°C to 40°C)

#### Operating Humidity

• 10% to 90% maximum (non-condensing)

#### Dimensions

• 69.89 mm x 18.37 mm x 10.8 mm

#### Weight

• 7.8 g

## Certifications

• FCC Class B
 • IC
 • CE
 • C-Tick

\* Maximum wireless signal rate derived from IEEE Standard 802.11n and 802.11g specifications. Actual data throughput will vary. Network conditions and environmental factors, including volume of network traffic, building materials and construction, and network overhead, lower actual data throughput rate. Environmental factors will adversely affect wireless signal range.

## **Federal Communication Commission Interference Statement**

This equipment has been tested and found to comply with the limits for a Class B digital device, pursuant to Part 15 of the FCC Rules. These limits are designed to provide reasonable protection against harmful interference in a residential installation. This equipment generates, uses and can radiate radio frequency energy and, if not installed and used in accordance with the instructions, may cause harmful interference to radio communications. However, there is no guarantee that interference will not occur in a particular installation. If this equipment does cause harmful interference to radio or television reception, which can be determined by turning the equipment off and on, the user is encouraged to try to correct the interference by one of the following measures:

- Reorient or relocate the receiving antenna.
- Increase the separation between the equipment and receiver.
- Connect the equipment into an outlet on a circuit different from that to which the receiver is connected.
- Consult the dealer or an experienced radio/TV technician for help.

**FCC Caution:** Any changes or modifications not expressly approved by the party responsible for compliance could void the user's authority to operate this equipment.

This device complies with Part 15 of the FCC Rules. Operation is subject to the following two conditions: (1) This device may not cause harmful interference, and (2) this device must accept any interference received, including interference that may cause undesired operation.

#### **IMPORTANT NOTE:**

#### FCC Radiation Exposure Statement:

The product comply with the US/Canada portable RF exposure limit set forth for an uncontrolled environment and are safe for intended operation as described in this manual. The further RF exposure reduction can be achieved if the product can be kept as far as possible from the user body or set the device to lower output power if such function is available.

This transmitter must not be co-located or operating in conjunction with any other antenna or transmitter.

SAR compliance has been established in typical laptop computer(s) with USB slot, and product could be used in typical laptop computer with USB slot. Other application like handheld PC or similar device has not been verified and may not compliance with related RF exposure rule and such use shall be prohibited.

The USB dongle transmitter is approved for use in typical laptop computers. To comply with FCC RF exposure requirements, it should not be used in other devices or certain laptop and tablet computer configurations where the USB connectors on the host computer are unable to provide or ensure the necessary operating configurations intended for the device and its users or bystanders to satisfy RF exposure compliance requirements.

The availability of some specific channels and/or operational frequency bands are country dependent and are firmware programmed at the factory to match the intended destination. The firmware setting is not accessible by the end user.

#### **Industry Canada Notice:**

This device complies with Canadian RSS-210

"This Class B digital apparatus complies with Candadian ICES-003"

Cet appareil numérique de la classe B est conforme à la norme NMB-003 du Canada.

#### Industry Canada statement:

This device complies with RSS-210 of the Industry Canada Rules. Operation is subject to the following two conditions:

(1) This device may not cause harmful interference, and

(2) this device must accept any interference received, including interference that may cause undesired operation.

#### **IMPORTANT NOTE: Radiation Exposure Statement:**

#### IC Radiation Exposure Statement:

The product comply with the US/Canada portable RF exposure limit set forth for an uncontrolled environment and are safe for intended operation as described in this manual. The further RF exposure reduction can be achieved if the product can be kept as far as possible from the user body or set the device to lower output power if such function is available.

Ce dispositif est conforme à la norme CNR-210 d'Industrie Canada applicable aux appareils radio exempts de licence. Son fonctionnement est sujet aux deux conditions suivantes: (1) le dispositif ne doit pas produire de brouillage préjudiciable, et (2) ce dispositif doit accepter tout brouillage reçu, y compris un brouillage susceptible de provoquer un fonctionnement indésirable.

#### NOTE IMPORTANTE:

Déclaration d'exposition aux radiations:

Le produit est conforme aux limites d'exposition pour les appareils portables RF pour les Etats-Unis et le Canada établies pour un environnement non contrôlé.

Le produit est sûr pour un fonctionnement tel que décrit dans ce manuel. La réduction aux expositions RF peut être augmentée si l'appareil peut être conservé aussi loin que possible du corps de l'utilisateur ou que le dispositif est réglé sur la puissance de sortie la plus faible si une telle fonction est disponible.

## **Europe – EU Declaration of Conformity**

This device complies with the essential requirements of the R&TTE Directive 1999/5/EC. The following test methods have been applied in order to prove presumption of conformity with the essential requirements of the R&TTE Directive 1999/5/EC:

#### EN60950-1: 2009

Safety of Information Technology Equipment

#### EN 62311: 2008

Assessment of electronic and electrical equipment related to human exposure restrictions for electromagnetic fields (0 Hz – 300GHz)

#### EN 300 328 V1.7.1 (2006-10)

Electromagnetic compatibility and Radio spectrum Matters (ERM); Wideband transmission systems; Data transmission equipment operating in the 2,4 GHz ISM band and using wide band modulation techniques; Harmonized EN covering essential requirements under article 3.2 of the R&TTE Directive

#### EN 301 489-1 V1.8.1 (2008-04)

Electromagnetic compatibility and Radio Spectrum Matters (ERM); ElectroMagnetic Compatibility (EMC) standard for radio equipment and services; Part 1: Common technical requirements

#### EN 301 489-17 V2.1.1 (2009-05)

Electromagnetic compatibility and Radio spectrum Matters (ERM); ElectroMagnetic Compatibility (EMC) standard for radio equipment and services; Part 17: Specific conditions for 2,4 GHz wideband transmission systems and 5 GHz high performance RLAN equipment

This device is a 2.4 GHz wideband transmission system (transceiver), intended for use in all EU member states and EFTA countries, except in France and Italy where restrictive use applies.

In Italy the end-user should apply for a license at the national spectrum authorities in order to obtain authorization to use the device for setting up outdoor radio links and/or for supplying public access to telecommunications and/or network services.

This device may not be used for setting up outdoor radio links in France and in some areas the RF output power may be limited to 10 mW EIRP in the frequency range of 2454 – 2483.5 MHz. For detailed information the end-user should contact the national spectrum authority in France.

# CEO

| Česky [Czech]                         | [Jméno výrobce] tímto prohlašuje, že tento [typ zařízení] je ve shodě se základními požadavky a dalšími             |
|---------------------------------------|----------------------------------------------------------------------------------------------------|
|                                       | příslušnými ustanoveními směrnice 1999/5/ES.                                                                        |
| da Dansk [Danish]                     | Undertegnede [fabrikantens navn] erklærer herved, at følgende udstyr [udstyrets typebetegnelse] overholder de       |
|                                       | væsentlige krav og øvrige relevante krav i direktiv 1999/5/EF.                                                      |
| de Deutsch                            | Hiermit erklärt [Name des Herstellers], dass sich das Gerät [Gerätetyp] in Übereinstimmung mit den                  |
| [German]                              | grundlegenden Anforderungen und den übrigen einschlägigen Bestimmungen der Richtlinie 1999/5/EG                     |
|                                       | befindet.                                                                                                    |
| et <sub>Eesti [Estonian]</sub>        | Käesolevaga kinnitab [tootja nimi = name of manufacturer] seadme [seadme tüüp = type of equipment]                  |
|                                       | vastavust direktiivi 1999/5/EÜ põhinõuetele ja nimetatud direktiivist tulenevatele teistele asjakohastele sätetele. |
| en <sub>English</sub>                 | Hereby, [name of manufacturer], declares that this [type of equipment] is in compliance with the essential          |
|                                       | requirements and other relevant provisions of Directive 1999/5/EC.                                                  |
| es <sub>Español</sub>                 | Por medio de la presente [nombre del fabricante] declara que el [clase de equipo] cumple con los requisitos         |
| [Spanish]                             | esenciales y cualesquiera otras disposiciones aplicables o exigibles de la Directiva 1999/5/CE.                     |
| <b>ει</b> <sub>Ελληνική</sub> [Greek] | ME THN ΠΑΡΟΥΣΑ [name of manufacturer] ΔΗΛΩΝΕΙ ΟΤΙ [type of equipment] ΣΥΜΜΟΡΦΩΝΕΤΑΙ                                 |
|                                       | ΠΡΟΣ ΤΙΣ ΟΥΣΙΩΔΕΙΣ ΑΠΑΙΤΗΣΕΙΣ ΚΑΙ ΤΙΣ ΛΟΙΠΕΣ ΣΧΕΤΙΚΕΣ ΔΙΑΤΑΞΕΙΣ ΤΗΣ ΟΔΗΓΙΑΣ                                         |
|                                       | 1999/5/EK.                                                                                                    |
| fr Français [French]                  | Par la présente [nom du fabricant] déclare que l'appareil [type d'appareil] est conforme aux exigences              |
|                                       | essentielles et aux autres dispositions pertinentes de la directive 1999/5/CE.                                      |

| it Italiano [Italian] | Con la presente [nome del costruttore] dichiara che questo [tipo di apparecchio] è conforme ai requisiti         |
|-----------------------|----------------------------------------------------------------------------------------------------|
|                       | essenziali ed alle altre disposizioni pertinenti stabilite dalla direttiva 1999/5/CE.                            |
| Latviski [Latvian]    | Ar šo [name of manufacturer / izgatavotāja nosaukums] deklarē, ka [type of equipment / iekārtas tips] atbilst    |
|                       | Direktīvas 1999/5/EK būtiskajām prasībām un citiem ar to saistītajiem noteikumiem.                               |
| Lietuvių              | Šiuo [manufacturer name] deklaruoja, kad šis [equipment type] atitinka esminius reikalavimus ir kitas            |
| [Lithuanian]          | 1999/5/EB Direktyvos nuostatas.                                                                                  |
| nl Nederlands         | Hierbij verklaart [naam van de fabrikant] dat het toestel [type van toestel] in overeenstemming is met de        |
| [Dutch]               | essentiële eisen en de andere relevante bepalingen van richtlijn 1999/5/EG.                                      |
| Malti [Maltese]       | Hawnhekk, [isem tal-manifattur], jiddikjara li dan [il-mudel tal-prodott] jikkonforma mal-htigijiet essenzjali u |
|                       | ma provvedimenti ohrajn relevanti li hemm fid-Dirrettiva 1999/5/EC.                                              |
| hu Magyar             | Alulírott, [gyártó neve] nyilatkozom, hogy a [ típus] megfelel a vonatkozó alapvető követelményeknek és az       |
| [Hungarian]           | 1999/5/EC irányelv egyéb előírásainak.                                                                           |
| Pl Polski [Polish]    | Niniejszym [nazwa producenta] oświadcza, że [nazwa wyrobu] jest zgodny z zasadniczymi wymogami oraz              |
|                       | pozostałymi stosownymi postanowieniami Dyrektywy 1999/5/EC.                                                      |
| Português             | [Nome do fabricante] declara que este [tipo de equipamento] está conforme com os requisitos essenciais e         |